# 视频流人脸识别无感通行系统

# 01 系统简介

本系统可用于出入口人脸识别快速验证通行,系统采用人脸识别服务器加 摄像机的方式,对出入口指定范围的进行人脸抓拍,人脸识别,识别为白名单 用户后,对外输出开锁信号进行开锁。

# 02 功能特点

≥ 云端拉取白名单,与智之屋智慧社区系统兼容

- ≥ 人脸录入方式: APP 录入、物业管理中心机录入、批量导入人脸, 与智之屋智能门禁系统通用。
- ≥ 视频流人脸识别
- ≥ 网络继电器开锁输出
- > 支持多路摄像头
- ≥ 抓拍照片留存
- ≥ 兼容市面上 Onvif 协议摄像头(推荐使用智之屋定制人脸摄像头)

# 03场景演示

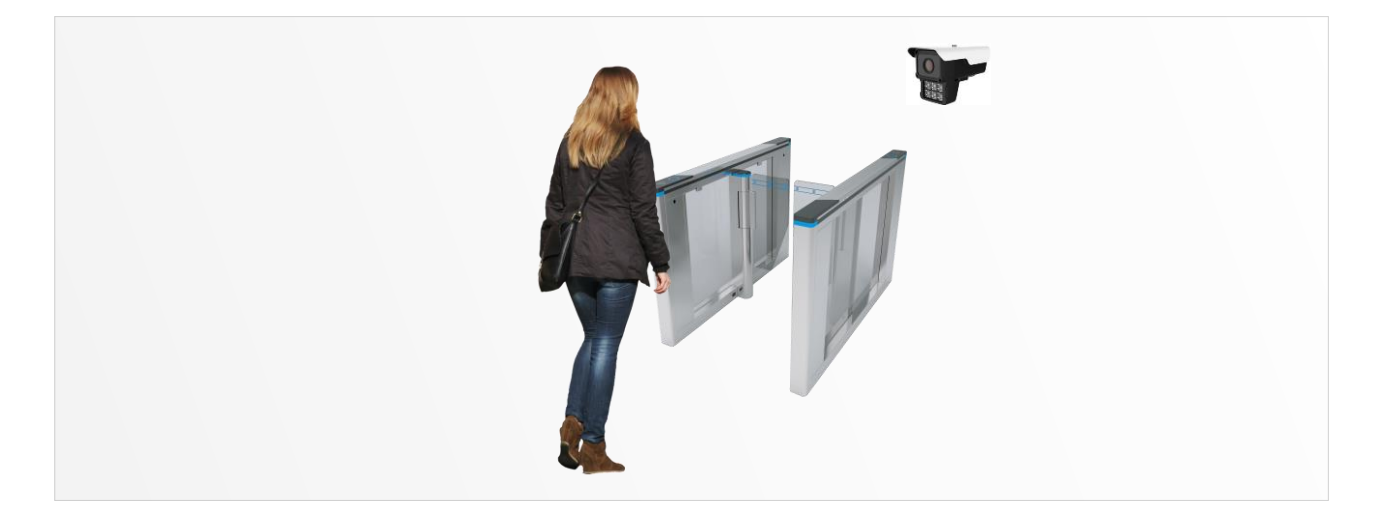

# 04 系统结构

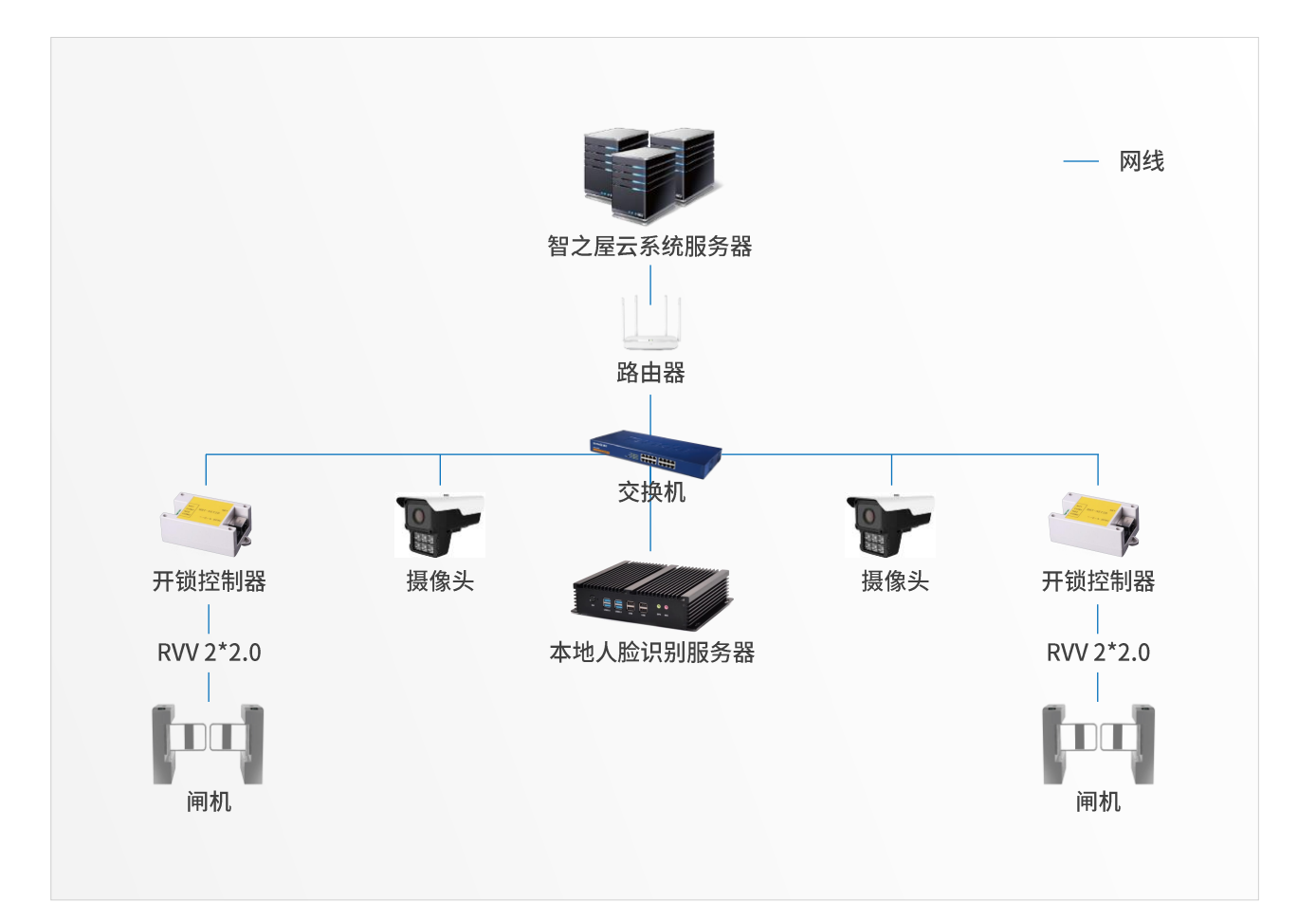

| 模块        | 说明                    |  |  |  |
|-----------|-----------------------|--|--|--|
| 云服务器      | 智之屋智慧社区云系统服务器         |  |  |  |
| 摄像头       | 用于抓拍人脸视频的设备           |  |  |  |
| 开锁控制器     | 用于输出开锁信号的设备           |  |  |  |
| 本地人脸识别服务器 | 用于获取白名单,解析视频进行人脸识别的设备 |  |  |  |

# 05 产品参数

## ≥ 本地人脸识别服务器

| 规格   | 参数       |  |  |
|------|----------|--|--|
| 型号   | FS45A    |  |  |
| 图片   |          |  |  |
| 硬盘容量 | 32GB     |  |  |
| 内存容量 | 8GB      |  |  |
| CPU  | i5-4200U |  |  |
| 主屏   | 1.6GHz   |  |  |
| 显卡   | HD4400   |  |  |
| 电源   | 12V      |  |  |
| 路数   | 4 路摄像头   |  |  |

> 摄像头

| 规格   | 参数                                                                                                    |  |  |
|------|----------------------------------------------------------------------------------------------------|--|--|
| 型号   | FC-3MP8mm-307                                                                                                    |  |  |
| 图片   | 251mm       黒光全彩       芯片镜头自动感光         140mm       変光摄像机         140mm       正式         115mm       K호高: 251*151*140MM    第二十环境灯光不开启 环境越黑,灯光越亮,自动变光清晰识别人脸 |  |  |
| 像素   | 300万                                                                                                    |  |  |
| 焦距   | 6mm、8mm(推荐)                                                                                                    |  |  |
| 协议   | onvif                                                                                                    |  |  |
| 感光面积 | 1/3 英寸                                                                                                    |  |  |
| 镜头   | F1.0 黑光镜头                                                                                                    |  |  |
| 特性   | 宽动态、逆光补偿、曝光补偿、自动补光灯、暖光补光灯                                                                                                    |  |  |

ps.其他摄像机:

支持 Onvif 协议的摄像头,推荐使用黑光夜视摄像头,具体根据环境选型。

## > 开锁控制器

| 规格 | 参数                                                                |
|----|-------------------------------------------------------------------|
| 型号 | EC2                                                               |
| 图片 | NOT HIT-NET2D NET<br>COMPILIER COMPILIER COMPILIER                |
| 电源 | 5V                                                                |
| 功率 | 两路继电器单路功能率最大 2KW,<br>交流负载额定电压 250 伏,电流 10A。<br>直流负载额定电压 30V,电流 5A |
| 外观 | 81*50*31 mm                                                       |
| 温度 | -40 - +80 度                                                       |

# 06 安装要求

人脸识别摄像机要求获取到的人脸轮廓清晰,并不受外部光线影响,因此 对摄像头安装位置要求较高。人脸识别推荐使用8MM焦距,具体根据现场环境。

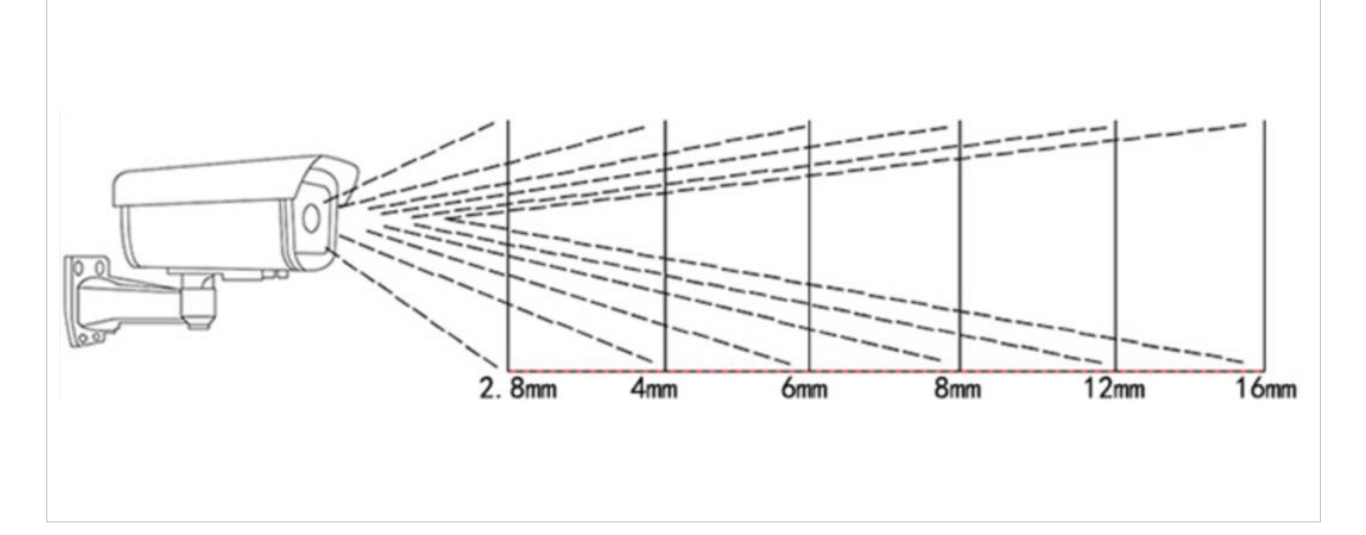

## 镜头数字越大,角度越小,看得越远;镜头数字越小,角度越大,看得越近。

| 监控角度和距离参考值 |       |       |       |        |        |        |
|------------|-------|-------|-------|--------|--------|--------|
| 镜头大小       | 2.8mm | 3.6mm | 6mm   | 8mm    | 12mm   | 16mm   |
| 监控角度       | 96°   | 82°   | 60°   | 42°    | 31°    | 25°    |
| 监控距离       | 3-5米  | 5-8米  | 8-15米 | 10-25米 | 20-35米 | 20-40米 |

# 07产品使用说明

> 1.软件环境

| 硬件推荐配置                      | 系统版本            | 系统环境                         |
|-----------------------------|-----------------|------------------------------|
| ◆ CPU: i5-4200U<br>◆ 内存: 8G | windows7 64 位以上 | ◆ jdk1.8<br>◆ vc++ 2013 运行环境 |

#### ≥ 2.配置人脸识别软件

### ▶ 2.1 安装目录简介

在目录下有几个重要的文件夹,在这里进行介绍一下:

| arcsoft目录    | 此目录主要存放着依赖库文件,请不要随意改动目录中的内容                         |
|--------------|-----------------------------------------------------|
| face_data 目录 | 此目录主要存放着人脸特征文件,请不要随意改动目录中的内容,<br>程序最开始运行的时候是没有这个目录的 |
| lib 目录       | 此目录主要存在着 java 依赖库文件,<br>请不要随意改动目录中的内容               |
| logs 目录      | 此目录主要存放着程序运行日志,日志默认保存七天                             |
| Snapshot 目录  | 此目录主要存放着快照图片,默认保留7天,<br>程序最开始运行的时候,是没有此目录的          |

## ▶ 2.2 bat 文件文件简介

总共两个bat文件一个用作于启动主程序,一个用于清理IPC数据库.

| start.bat | 用作于启动 IPC 程序,如果遇到窗口一闪而过的情况,<br>请使用右键->以管理员身份运行 |
|-----------|------------------------------------------------|
| clean.bat | 用作于清理 IPC 数据库,恢复默认设置                           |

#### > 3.启动软件

由于本软件需要用到 mac 地址进行绑定,运行前请插好网线,以便于本 程序读取 mac 地址。在运行的过程中,请不要更换网口,因为每个网口的 mac 地址是不一样的,否则会导致运行错误!

双击目录下的 start.bat,会看到程序的加载动画,等加载完毕就会看到主 界面了!

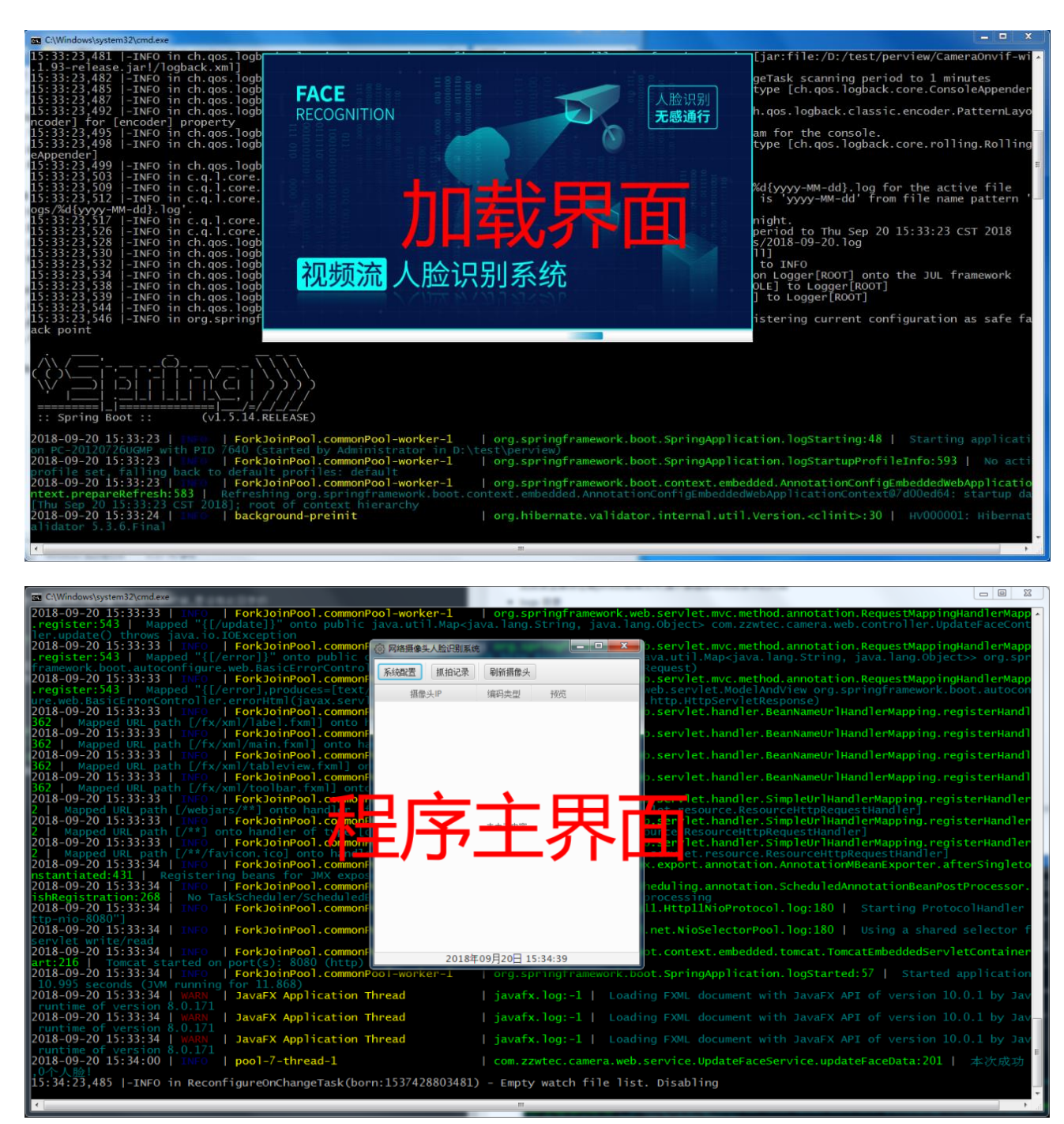

目前为止,IPC 就启动成功了。

### ≥ 4.登录 IPC 后台

点击主界面中系统配置,即可打开浏览器进入到后台首页(推荐使用 chrome浏览器,体验更佳)

| ② 网络摄像头人脸识别系统        | <u>登</u> 录    |
|----------------------|---------------|
| 系統配置 抓拍记录 刷新摄像头      |               |
| 攝像头IP 编码类型 预览        | 次迎使用视频流人脸识别系统 |
| 表中无内容                |               |
|                      | 登录            |
| 2018年09月20日 15:40:53 |               |

如果是第一次使用本软件,请先使用设备 mac 地址在后台进行绑定,如 果不知道如何绑定,请把 mac 地址给工作人员。设备的 mac 地址一般都会在 后台首页显示出来。

如果已经绑定请使用物业的账号密码进行登录,注意在登录的时候请保持 网络的畅通.登录成功之后会出现以下界面:

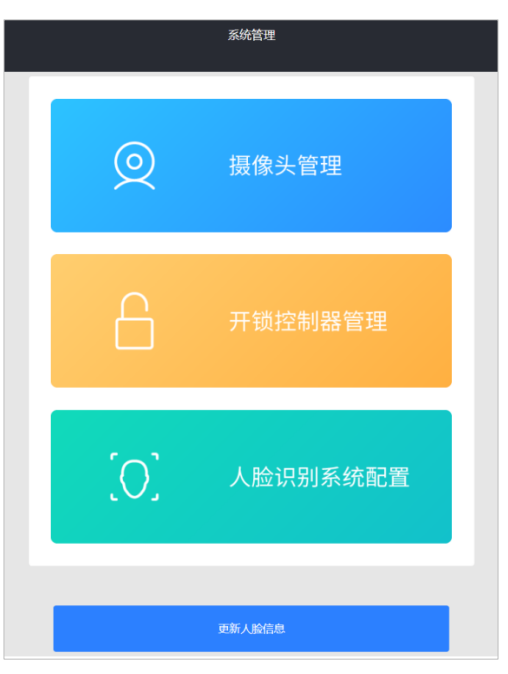

#### ≥ 5.配置摄像头

本软件支持 onvif 协议的摄像头,购买摄像头前请询问卖家是否支持 onvif 协议,以及 onvif 协议的账号密码。

考虑到带宽的原因,推荐摄像头分辨率为720P,如果大于720P请在摄像头 配置功能中调整。由于人脸识别功能对人脸照片采集的质量要求较高,同时使 用场景一般在户外,会有各种光线问题,请选购能够支持宽动态,曝光补偿, 逆光抑制,夜间彩色等特性的摄像头,焦距采用 8mm 焦距最佳。也可使用智 之屋定制摄像头,详见设备配置清单。

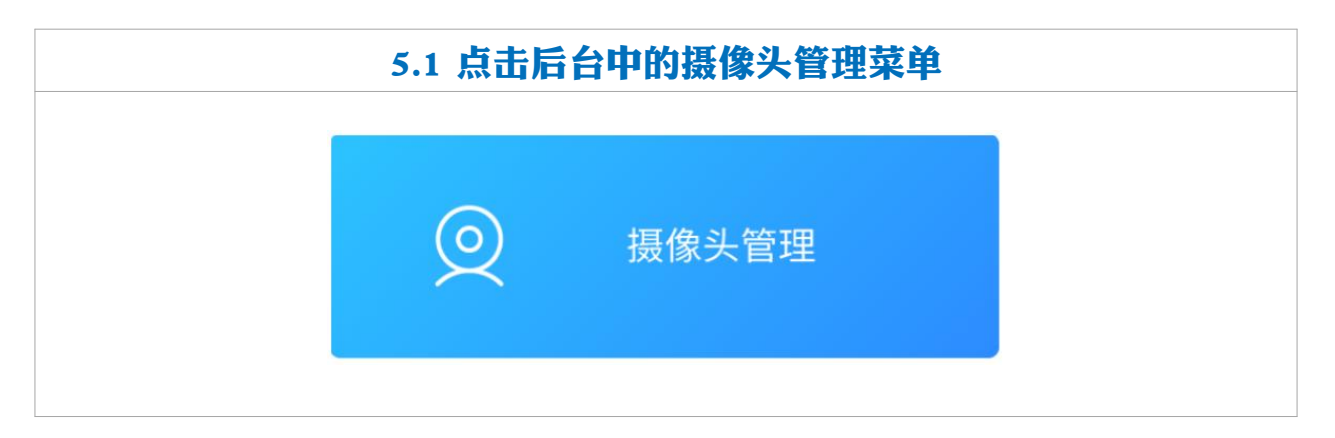

| 5.2 进入到管理界面 |       |   |  |
|-------------|-------|---|--|
| <           | 摄像头管理 | + |  |
|             |       |   |  |
|             |       |   |  |

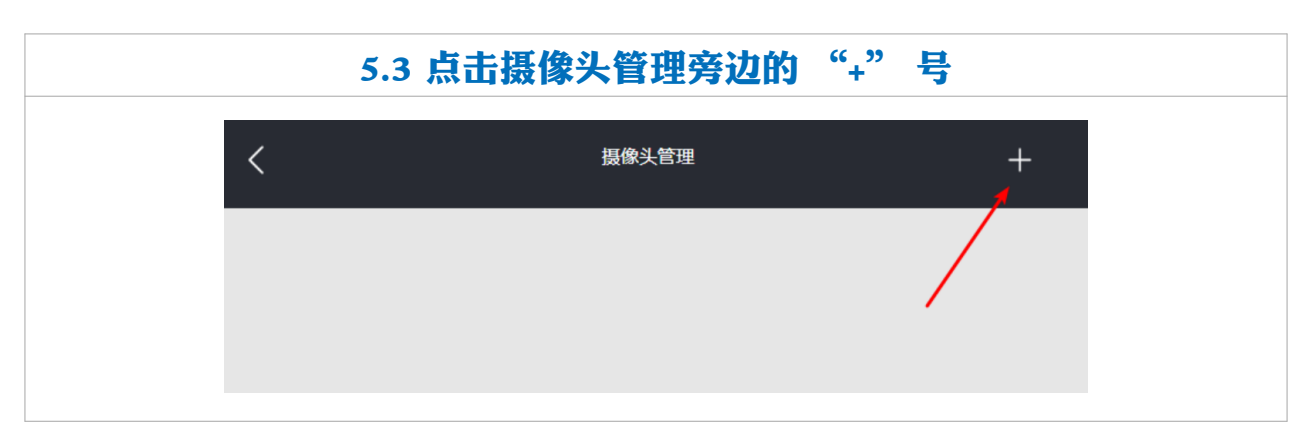

| 淋血機像头         用中名       専点由此公后, 輸入信息         空码       博点由此公后, 輸入信息         P地址       海点由此公后, 輸入信息         漫画度       南点由此公后, 輸入信息         漫画度       南京由此公后, 輸入信息         漫画度       高麗女         日中名       石石置         印地       192.168.166         清晰度       高解 >         日中名       石石置                                                                                                    |           | 5.4 进入添加摄像头界面      |
|----------------------------------------------------------------------------------------------------|-----------|--------------------|
| 淋血環像头       潮雨電車地地馬,輸入信息         昭日       潮雨電         市町度       潮雨電         市町度       高雨         市町度       高雨         市町度       高雨         日中名       岡田         日中名       102168166         市町度       102168166         海峡度       高雨         日中名       102168166         海峡度       高雨                                                                                                    |           |                    |
| 用户名       時点市此以后, 轮入信息         密码       晴点市此以后, 轮入信息         P地址       晴点市此以后, 轮入信息         清晰度       高晴 >         化次填好摄像头的用户名,密码, IP 地址以及清晰度。       6         用户名       Lest         開户名       Lest         原码       192.168.1.66         清晰度       高晴 >         「日本名       正式         「日本名       正式         「日本名       正式         「日本名       正式         「日本名       正式         「日本名       正式         「日本名       正式         「日本名       正式         「日本名       正式         「日本名       「日本名         「日本名       「日本名 | <b>,</b>  | 添加摄像头              |
| 用中名       第点击此处后,输入信息         密码       第点击此处后,输入信息         P地址       第点击此处后,输入信息         清晰度       高解         「保存配置       高解         化次填好摄像头的用户名,密码,IP 地址以及清晰度。       1         用户名       1         現户名       1         市成       1         市成       1         日 <th></th> <th></th>                                                               |           |                    |
| 密码       第成年世处后, 单入信息         Pretut       第成年世父后, 单入信息         清晰度       高林         化次填好摄像头的用户名,密码, IP 地址以及清晰度。       1         用户名       1         用户名       1         印地       12.168.168         清晰度       高林         小服金       152.168.168         「日本       152.168.168         小服金       152.168.168         「日本       152.168.168         「日本       152.168.168                                                     | 用户名       | 请点击此处后,输入信息        |
| PP地山       潮市市地地方, 和À Qâng         麻麻度       高市名         松次填好摄像头的用户名,密码, IP 地址以及清晰度       日本         加度像头       あ加度像头         和中名       Lest         南南       192.168.168         海峡度       高端 大         高峡度       高端 大                                                                                                    | 密<br>円    | 请点击此处后,输入信息        |
| 清晰度   GF存配置   依次填好摄像头的用户名,密码,IP 地址以及清晰度。   加磁の   和中名   配印   印地址   12168.166   斎晰度   GF存配置                                                                                                    | IP地址      | 请点击此处后,输入信息        |
| 保存配置         依次填好摄像头的用户名,密码,IP 地址以及清晰度。         添加摄像头         用户名         配户名         配户名         使用         192.168.1.66         清晰度 <b>任存配置</b>                                                                                                    | 清晰度       | 高清≯                |
| 保存配置         依次填好摄像头的用户名,密码,IP 地址以及清晰度。         添加摄像头         用户名         服户名         配码         使用         192.168.1.66         清晰度         日中低         日中低         日中低         日中低         日中低         日中低         日中低         日中低         日中低         日中低         日中低         日中低         日中低         日中低                                                                                                    |           |                    |
| 依次填好摄像头的用户名,密码,IP 地址以及清晰度         漏户名       添加摄像头         用户名       test         密码       test         P地址       192.168.1.66         清晰度       意味>                                                                                                    |           | 保存配置               |
| 添加摄像头         用户名       test         密码       test         P地址       192.168.1.66         清晰度       高請 >         保存配置                                                                                                    | 依次填好摄像头的剧 | 用户名,密码,IP 地址以及清晰度。 |
| 用户名       test         密码       test         P地址       192.168.1.66         清晰度       高清 >         LEAD       日本                                                                                                    |           | 添加摄像头              |
| 密码         test           IP地址         192.168.1.66           清晰度         高清 >                                                                                                    | 用户名       | test               |
| IP地址 192.168.1.66<br>清晰度 高淸><br>任存配置                                                                                                    | 密码        | test               |
| 高済                                                                                                    | IP地址      | 192.168.1.66       |
| 保存配置                                                                                                    | 清晰度       | 高清≯                |
| 保存配置                                                                                                    |           |                    |
|                                                                                                    |           | 保存配置               |
|                                                                                                    |           |                    |

|              | 5.5 点击保存配置      |     |
|--------------|-----------------|-----|
|              |                 |     |
| <            | 摄像头管理           | +   |
|              |                 |     |
| 192.168.1.66 |                 | 高清  |
|              |                 |     |
|              |                 |     |
|              |                 |     |
|              |                 |     |
|              |                 |     |
| 保存成功过后,可以单击  | 后摄像头 IP,进入修改配置界 | 「面。 |

在修改配置界面中可以对摄像头的 IP 地址,用户名,密码,清晰度 等等进行修改,还可以进行在线预览。如果网页预览不方便,可以使用 IPC 自带的软件进行预览,回到程序主界面,点击刷新摄像头,点击打开 预览即可。

|     | 192.168.1.66摄像头配置          |              | ③ 网络摄像头人脸识别系统 | ŧ         |          |
|-----|----------------------------|--------------|---------------|-----------|----------|
|     |                            | 系统配置 抓拍记录    |               | 刷新攝像头     |          |
|     | 语牛谢话福峥斗,滨福峥斗的IP和网关设置到同一网络下 |              | 摄像头IP         | 编码类型      | 预览       |
|     |                            |              | 192.168.1.66  | 高清        | 打开预览     |
| 户名  |                            | test         |               |           |          |
| 3   |                            | test         |               |           |          |
| □地址 |                            | 192.168.1.66 |               |           |          |
| 青晰度 |                            | 高清           |               |           |          |
|     | 保存配置                       |              |               |           |          |
|     | 预览摄像头                      |              |               |           |          |
|     | 删除                         |              | 2018年         | ■09月20日 1 | .6:24:29 |

#### ≥ 6.配置开始控制器

注意开锁控制器的 mac 地址不能重复,否则会导致开锁失败。在配置之前请确认控制器插好电源以及网线。

| ♣ 黃花菜电子 |       |        |       |   |
|---------|-------|--------|-------|---|
| 设备列表    | 网络参数  |        |       |   |
|         | 工作模式  | │ 设备IP | · ·   | • |
|         | 远程端口  | 子网掩码   | · ·   | • |
|         | 设备端口  | 网关     | · ·   | • |
|         |       | 远程IP   | · ·   | • |
|         | 心动相引目 | MAC地址  |       |   |
| 清除设备    | 保存设置  | 设备名    |       |   |
| 搜索      |       |        |       |   |
|         |       |        | 搜索    |   |
| 固件升级    |       |        |       |   |
| 固件路径:   |       |        | 固件版本: |   |
| 1473世度, |       |        | 工始组织  |   |

| 黄花菜电子                     |                                        |
|---------------------------|----------------------------------------|
|                           | 网络参数                                   |
| HHC-NET2D : 192.168.1.105 | 工作模式 TCP服务端 ▼ 设备IP 192 . 168 . 1 . 105 |
|                           | 远程端口 5000 子网掩码 255 . 255 . 255 . 0     |
|                           | 设备端口 5000 网关 192 . 168 . 1 . 1         |
|                           | 远程IP 192 . 168 . 1 . 105               |
|                           | 心跳时间 U MAC地址 485300575515              |
| 海滩沿各                      | 保存设置 设备名 HHC-NET2D                     |
| 搜索                        |                                        |
|                           | 投索                                     |
| 固件升级                      |                                        |
| 固件路径:                     | 固件版本: 51                               |
| 升级讲度:                     | 开始升级                                   |

#### **6.3**

修改设备 IP 地址、子网掩码、网关地址、以及 mac 地址(mac地址一定不要与 其他控制器相冲突),设备名称可以不用修改,网络参数那几列请保持默认,不要 修改。修改完毕之后点击保存设置即可。

## 6.4 点击后台中的开锁控制器管理

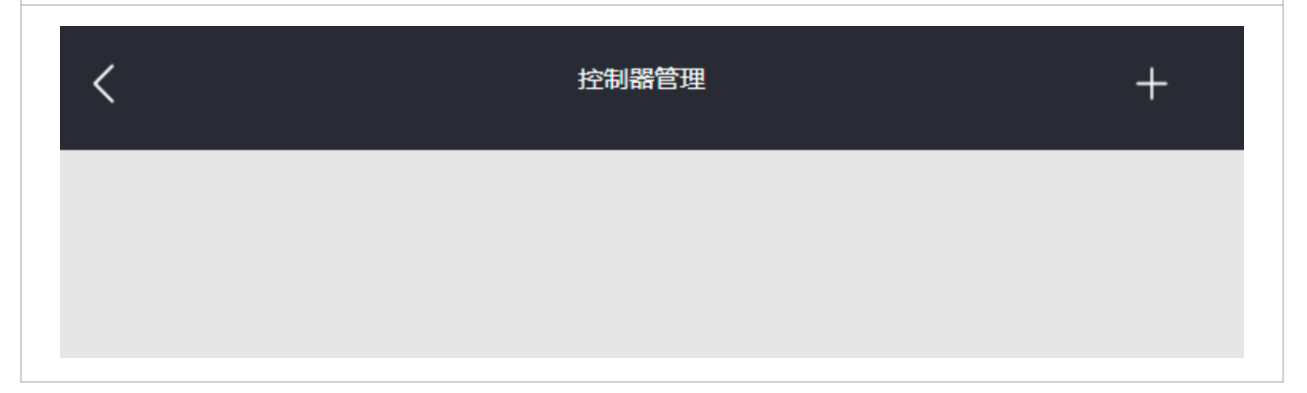

# 6.5 点击控制器管理旁边的"+"号,进入添加控制器页面

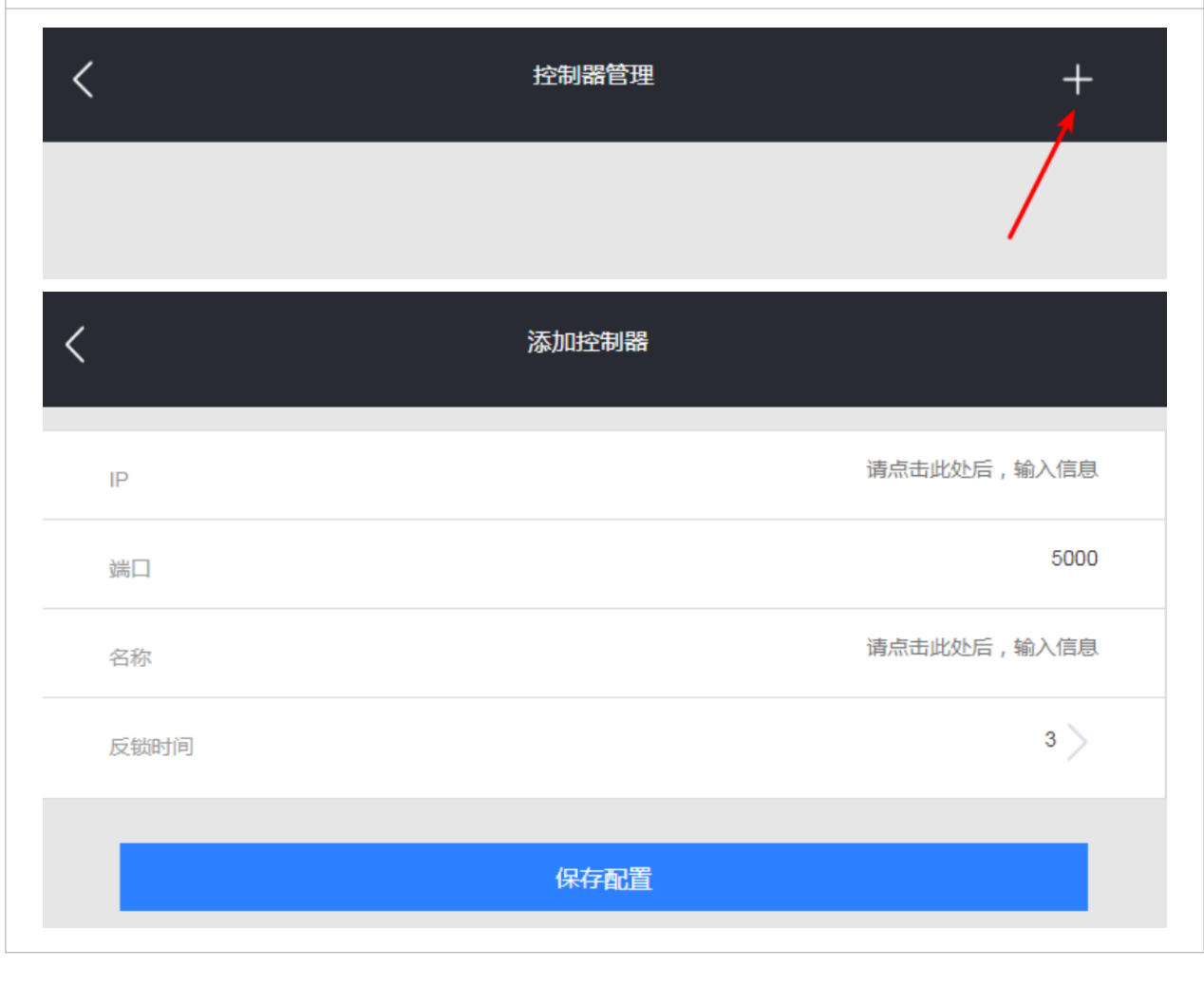

# 6.6 按照页面提示填写 IP 地址、端口、名称,以及反锁时间

| <    | 添加控制器 |              |
|------|-------|--------------|
| IP   |       | 192.168.1.67 |
| 端口   |       | 5000         |
| 名称   |       | test         |
| 反锁时间 |       | 3 >          |
|      |       |              |
|      | 保存配直  |              |

# 

| 6.8 保存成功 | 之后可以,单击 IP 地址进行测试,或者修改配 |
|----------|-------------------------|
| <        | 192.168.1.67控制器配置       |
|          | 开测试                     |
|          | 关测试                     |
|          | 设置                      |

| <    | 控制器设置 |              |
|------|-------|--------------|
| IP   |       | 192.168.1.67 |
| 端口   |       | 5000         |
| 名称   |       | test         |
| 反锁时间 |       | 3 >          |
|      | 保存配置  |              |
|      | 删除    |              |

## > 7.绑定摄像头与控制器

配置完摄像头和控制器之后,就需要绑定在门上,进行人脸识别开门。

| 7.1 点击尾 | 台系统中的 | 「人脸识别系统配」 | 置"菜单 |
|---------|-------|-----------|------|
|         | [0]   | 人脸识别系统配置  |      |

# 7.2 进入配置人脸识别系统界面

| <         | 配置人脸识别系统 | 完成 |
|-----------|----------|----|
| 选择小区      |          |    |
| 智之屋测试     |          | >  |
| 绑定摄像头和控制器 |          |    |
|           | 添加       |    |
|           |          |    |

|           | 7.3 点击添加 |    |
|-----------|----------|----|
| <         | 配置人脸识别系统 | 完成 |
| 选择小区      |          |    |
| 智之屋测试     |          | >  |
| 绑定摄像头和控制器 |          |    |
| 小区大门      |          | -  |
| 智之屋测试小区门3 |          | -  |
| 摄像头       | 开锁控制器    |    |
| (+)       | (+)      |    |
|           |          |    |
|           | 添加       |    |

# 7.4 选择好门,点击摄像头和控制器下面的"+"号,进行添加

| <                                                | 绑定摄像头       |
|--------------------------------------------------|-------------|
| IP: 192.168.1.66<br>状态: 未绑定                      | 单击空白处即可完成绑定 |
| <                                                | 绑定控制器       |
| 名称:test<br>IP: 192.168.1.67<br><del>状态:未绑定</del> | 单击空白处即可完成添加 |

### ≥ 8.更新人脸信息

点击更新人脸信息按钮即可,如果人脸数据较多请耐心等待。

更新人脸信息

#### > 9.预览说明

配置好以后可以在程序主界面进行预览,点击"刷新摄像头"→找到配置 好的摄像头→点击"打开预览".

| 摄像头IP               | 编码类型      | 预览      |   |                                                                                 |
|---------------------|-----------|---------|---|---------------------------------------------------------------------------------|
| 192.168.1.120       | 高清        | 打开预览    | 2 |                                                                                 |
|                     |           |         |   |                                                                                 |
|                     |           |         |   |                                                                                 |
|                     |           |         |   |                                                                                 |
|                     |           |         |   |                                                                                 |
|                     |           |         |   |                                                                                 |
|                     |           |         |   |                                                                                 |
|                     |           |         |   |                                                                                 |
|                     |           |         |   |                                                                                 |
|                     |           |         |   |                                                                                 |
|                     |           |         |   |                                                                                 |
| 2018                | 年09月21日 1 | 4:14:04 |   |                                                                                 |
|                     |           |         |   |                                                                                 |
|                     | 11        |         |   | ()<br>()<br>()<br>()<br>()<br>()<br>()<br>()<br>()<br>()<br>()<br>()<br>()<br>( |
| 18年09月21日 <u>星期</u> | 五 14:15:  | 35      |   |                                                                                 |

Camera 01

| 注意,停止预览要通过主程序上的"停止预览"按钮进行停止,否则 |
|--------------------------------|
| 程序会一直处于预览状态中,比较占用 CPU 资源。      |
| 😨 网络摄像头人脸识别系统                  |
| 系統配置 抓拍记录 刷新摄像头                |
| 摄像头IP 编码类型 预览                  |
| 192.168.1.120 高清 停止预览          |
|                                |
|                                |
|                                |
|                                |
|                                |
|                                |
|                                |
|                                |
|                                |
|                                |
|                                |
| 2019年09日21日 14:17:44           |
| 2010+09/210 14.17.44           |

# 08 联系方式

## 重庆智之屋科技发展有限公司

- ◆ 地址: 重庆南岸区玉马路8号智慧城市体验中心3楼
- ◆ 官网: www.zzwtec.com
- ◆ 电话: 400-083-6090